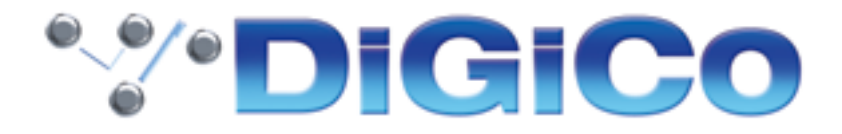

## S21 ソフトウェア& DMI カードファームウェアの アップデート方法について

2016年5月 ヒビノインターサウンド株式会社 2016 年 5 月 9 日時点でのソフトウェア最新バージョン:ソフトウェア:V1.2 ※使用中の S21 のソフトウェアバージョンが V1.1 であることをご確認ください。 (メインメニュー内の Diagnostics から現バージョンを確認できます)

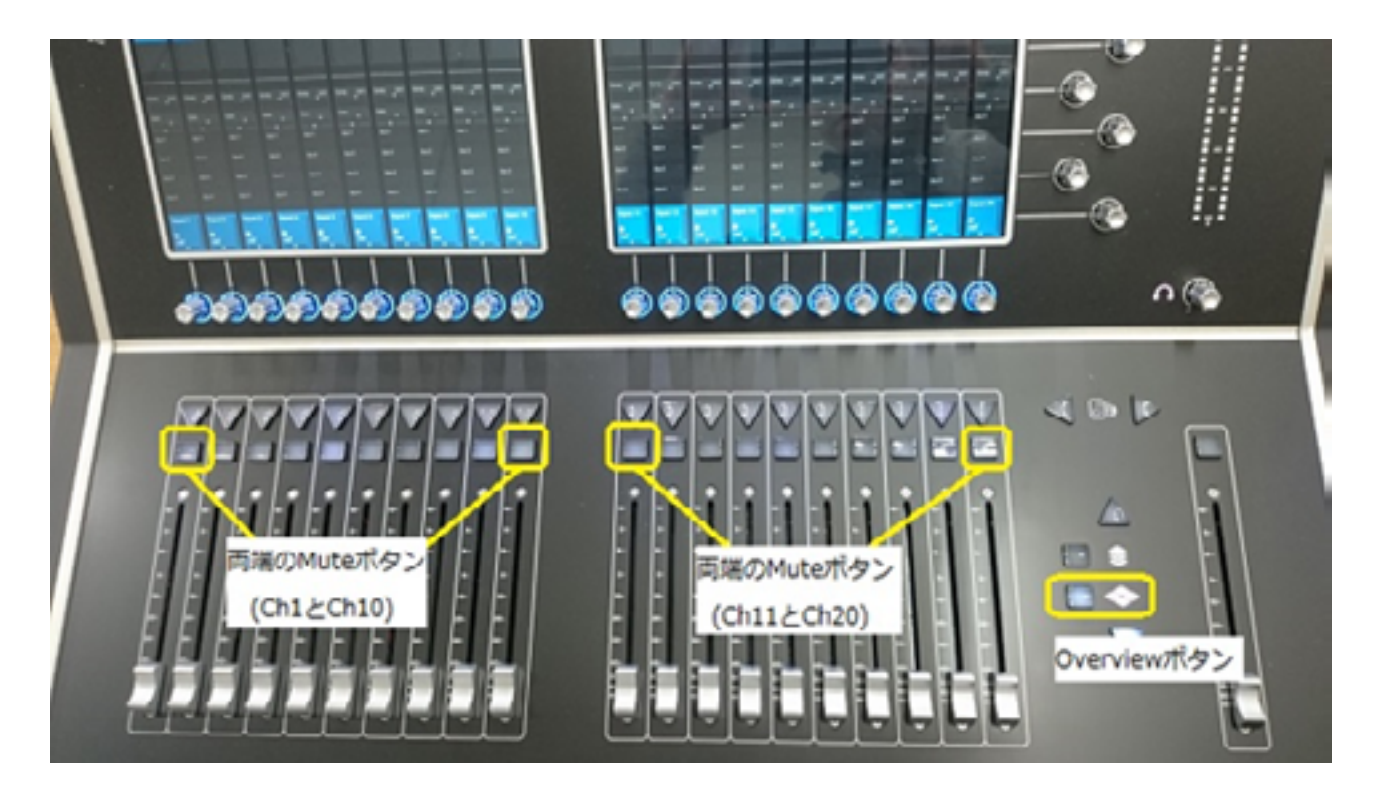

※上記の図の"Mute ボタン"については今回の V1.1 → V1.2 アップデート作業では使用しません。

## ●ソフトウェアのアップデート方法

- 1. 指定のリンク先から Zip ファイルをダウンロードして、解凍して中身の"update.dcu"というファイルを PC 上に取り出します。
- 2. 取り出した "update.dcu"のファイルを USB キーのルート階層にコピー・ペーストします。 ("update.dcu"がサブフォルダに入っていないかどうか注意してください!!)
- 3. コンソールの電源を落とした状態にします。
- 4. "update.dcu"のファイルが入った USB キーを S21 の USB コネクタに挿し込みます。
- 5. Overview ボタンを押しながら電源を入れて、右側の画面に腕時計のマークが出てくるまで待ちます。(大体 10秒ぐらいです)
- 6. ソフトウェアのアップデートが実行されるので、コンソールが立ち上がるのを待ちます。
- 立ち上がったらメニューの Diagnostics でソフトウェアが最新のバージョンになっているかどうかを 確認します。
- 8. 以上でソフトウェアのアップデート作業は完了です。

## <u>DMI カードのファームウェアのアップデート方法</u>

- 1. メインメニューから System → DMI Card を選択します。
- 2. 2 つの DMI カードスロットのステータスが表示される画面に移ります。
- 3. 画面上のカードスロットAとBの下側にアップデート実行ボタンがあり、アップデートが可能な場合は フロッピーディスクのマークが表示され、このボタンを押せばアップデートが始まります。
- ※ 既に最新バージョンになっている場合は、チェックマークがグレーの状態で、チェックマークを押して も何も起きません。

| ***      | Session Session            |                   |                                    |          | DMI Slots 🗶             |              |                                             |          |          |
|----------|----------------------------|-------------------|------------------------------------|----------|-------------------------|--------------|---------------------------------------------|----------|----------|
|          | 64 inputs<br>64 outputs    |                   |                                    |          | Sé inputs<br>Sé outputs |              |                                             |          |          |
|          | VIII BNC MADI 40           |                   |                                    | 104      | CA                      | CATS MADI 49 |                                             |          |          |
|          |                            | Up the<br>Criment | Sate<br>and som<br>and rector prot |          |                         | 582          | 6-date<br>volator vra<br>volator 14 (or 344 |          |          |
| Input 11 | Input 12                   | Input 1           | Input 14                           | Input 15 | Input 16                | Input 17     | Input 18                                    | Input 19 | Input 20 |
| B<br>4rd | •                          | ₽.                | •                                  | •        | ∎<br>-#/                | -11/         | •<br>                                       |          | a<br>-nd |
|          |                            |                   |                                    |          |                         |              |                                             |          |          |
|          | アップデート実行ボタン DMIカードの現状の詳細情報 |                   |                                    |          |                         |              |                                             |          |          |

| · ※重要                                    |
|------------------------------------------|
| アップデート作業中にバッテリーが切れると本体が起動できなくなる可能性があります。 |
| ※アップデート作業は必ず給電している状態で行なってください。           |
| 本ソフトウェアに対応している製品にのみご使用ください。              |
| ソフトウェアは予告せず改良、変更することがあります。               |
| ソフトウェアの取得やその利用は、利用者自身の責任によって行ってください。     |
|                                          |

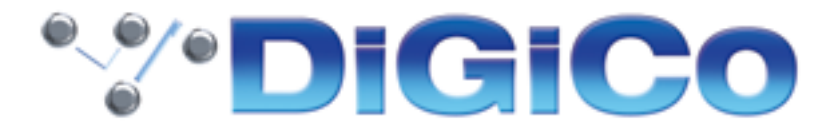

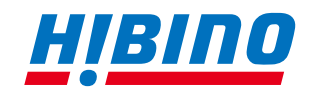

ビビノインターサウンド株式会社
〒105-0022 東京都港区海岸2-7-70 TEL: 03-5419-1560 FAX: 03-5419-1563
E-mail: info@hibino-intersound.co.jp http://www.hibino-intersound.co.jp/